## Come fare per accedere al servizio

- Collegarsi al sito del registro elettronico "Nuvola" con le credenziali personali;
- Cliccare sul nome del proprio figlio
- Cliccare sulla scritta "Eventi e documenti"
- Cliccare sulla scritta in alto a destra "Eventi alunno"

![](_page_0_Picture_5.jpeg)

Nella sezione "Eventi alunno" cliccando sulla graffetta appare la CEDOLA LIBRARIA, scaricabile tramite il pulsante del download

![](_page_0_Picture_7.jpeg)